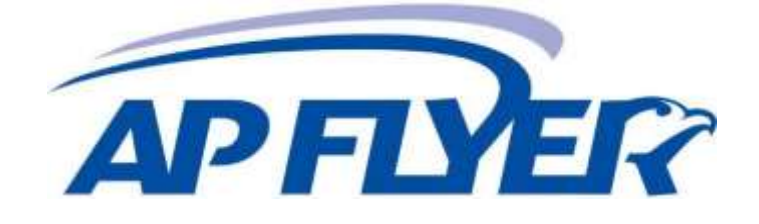

# cyberJack wave® (PL)

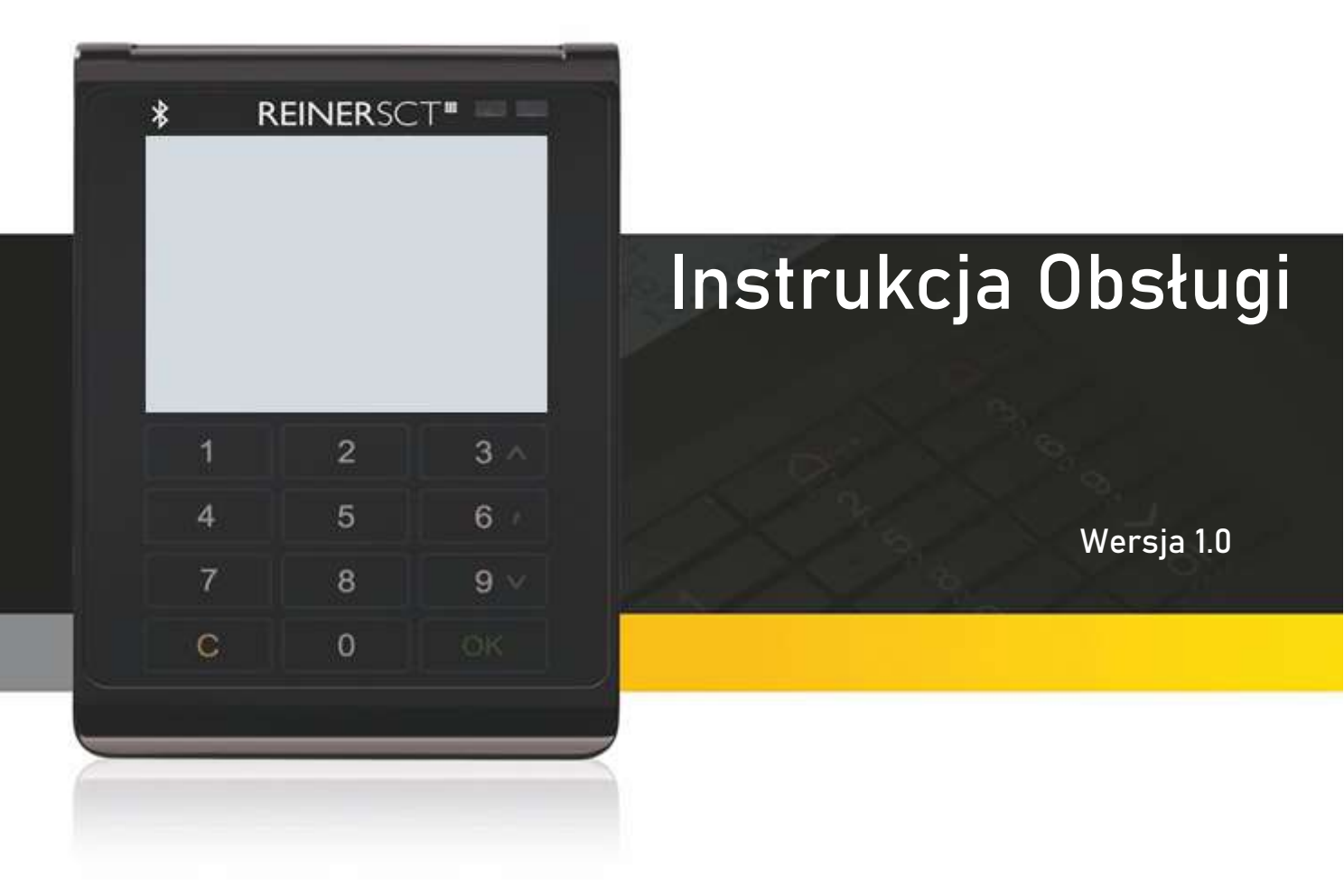

# Spis treści

| 1. | Wstep                                           | 3  |
|----|-------------------------------------------------|----|
| 2. | Opis urządzenia                                 | 4  |
|    | 2.1. cyber <i>Jack<sup>®</sup></i> wave (PL)    | 4  |
|    | 2.1.1. Przegląd                                 | 4  |
|    | 2.1.2. Zawartość zestawu czytnika eDowód        | 5  |
|    | 2.1.3. Wyświetlanie statusów                    | 6  |
| 3. | Instalacia cyber <i>Jack</i> ® wave (PL)        | 7  |
|    | 3.1. Instalacia w systemie Windows              | 8  |
|    | 3.1.1. Instalacia komponentów oprogramowania    | 9  |
|    | 3.2. Instalacia w innych systemach operacyjnych | 10 |
|    | 3.3. Instalacia w systemie Android              | 10 |
|    | 3.4. Instalacia w systemie iOS                  | 11 |
| 4. | Opis funkcji czytnika eDowód                    | 11 |
|    | 4.1. Menu urządzenia                            | 11 |
|    | 4.2. Menedzer urządzeń                          | 14 |
|    | 4.3. Funkcie czytnika eDowód                    | 17 |
| 5. | Zasady bezpieczeństwa                           | 18 |
| 6. | Informacje techniczne                           | 19 |
|    | 6.1. Funkcje diod LED                           | 19 |
|    | 6.2. Identyfikacia urzadzenia                   | 19 |
|    | 6.3. Funkcje bezpieczeństwa                     | 19 |
| 7. | Wsparcie                                        | 20 |
| 8. | Karta katalogowa                                | 20 |
|    | 8.1. cvber Jack® wave (PL)                      | 20 |
| 9. | Certyfikat zgodności                            | 21 |
|    | 9.1. cvber <i>Jack</i> ® wave (PL)              | 22 |
|    | Indeks                                          | 23 |

# Drodzy klienci,

dziękujemy, że zdecydowali się Państwo na zakup czytnika cyber*Jack<sup>®</sup>* wave (PL) z rodziny czytników eDowód RFID. Urządzenie skonstruowano i wyprodukowano z największą starannością tak, aby niezawodnie wspierało Państwa przez wiele lat. Poniżej chcielibyśmy poinformować Państwa krótko o najważniejszych obszarach zastosowania czytnika kart eDowód cyber*Jack<sup>®</sup>* wave (PL).

# Co to jest RFID?

Technologia Radio-Frequency Identification (RFID) pozwala na bezdotykową komunikację pomiędzy kartą a czytnikiem. Coraz więcej systemów stosuje tę technikę radiową. Na przykład:

- bezdotykowe płacenie kartą płatniczą i kredytową
- rejestrowanie czasu
  kontrola weiścia
- kontrola wejściaidentyfikacja zwierząt
- zarządzanie towarami i zasobami.

Obok legitymacji pracowniczych i paszportu elektronicznego również nowy elektroniczny dowód osobisty komunikuje się z czytnikiem poprzez RFID. Ta nowoczesna technologia upraszcza posługiwanie się kartami i umożliwia używanie ich w wielu nowych aplikacjach.

# Dowód osobisty

Obok nadrzędnej funkcji legitymowania się, dowód osobisty służy również do potwierdzania tożsamości w Internecie. Tak zwany identyfikator elektroniczny istotnie zwiększa bezpieczeństwo i komfort przy uwierzytelnianiu w Internecie. W chipie RFID zapisane są odpowiednie dane właściciela dowodu, dzięki którym może się on wylegitymować podczas zakupów online lub podczas wizyty w urzędzie online. Dodatkowo dowód osobisty można wykorzystać celem złożenia podpisu elektronicznego, także kwalifikowanego, zgodnie z ustawą o podpisie elektronicznym. Dzięki temu można podpisywać elektronicznie dokumenty bez konieczności składania odręcznego podpisu. Taki podpis jest równoważny z odręcznym. Dowód osobisty będzie pozwalać w przyszłości także na elektroniczne potwierdzenie obecności, np. w placówkach medycznych.

Życzymy Państwu satysfakcji z użytkowania nowego urządzenia,

AP – FLYER Sp. z o.o. ul. Trakt Lubelski 336 04-667 Warszawa

https://www.ap-flyer.pl

Email: edowod@ap-flyer.pl

# 2. Opis urządzenia

2.1. cyber*Jack<sup>®</sup>* wave (PL) 2.1.1. Przegląd

#### Opis urządzenia

cyber *Jack*<sup>®</sup> wave jest czytnikiem Bluetooth RFID kart elektronicznych przeznaczonym do mobilnego, bezpiecznego użytkowania przede wszystkim z elektronicznym dowodem tożsamości. Nowoczesny design oraz mnogość funkcji sprawiają, że cyber *Jack*<sup>®</sup> wave będzie idealnym dopełnieniem każdego notebooka, smartphona oraz tabletu.

cyber *Jack*<sup>®</sup> wave ma wbudowany akumulator litowo - jonowy, który może być ładowany w dowolnej chwili przy użyciu złącza microUSB. Kolorowy wyświetlacz TFT o wysokiej rozdzielczości pozwala na przedstawienie wszystkich danych związanych z bezpieczeństwem w wyjątkowo przejrzysty sposób. Elegancka, dotykowa klawiatura z funkcją sygnalizacji dźwiękowej dodatkowo wpływa na łatwość obsługi.

Czytnik może być wykorzystywany z kartami bezstykowymi oraz kartami wyposażonymi w chip stykowy.

#### Użytkowanie jako czytnik Bluetooth

cyber *Jack*<sup>®</sup> wave zapewnia bezpieczne funkcjonowanie w trybie pracy z Bluetooth V 4.0 LE dla aplikacji oraz transakcji bazujących na zabezpieczeniach kart elektronicznych. Ponadto, najwyższy poziom bezpieczeństwa jest gwarantowany poprzez niezależny wyświetlacz z funkcją bezpiecznego wprowadzania kodu PIN.

Wskazówka: w celu korzystania z komunikacji Bluetooth będą Państwo potrzebowali odpowiedniego sprzętu oraz aplikacji na Państwa notebooku, smartphonie lub tablecie. Producenci sprzętu oraz właściwej aplikacji mogą Państwu dostarczyć dalszych informacji na temat interfejsów oraz funkcji urządzenia.

Przeglądu dostępnych aplikacji mogą Państwo dokonać na stronie www.ap-flyer.pl

#### Użytkowanie jako czytnik RFID

Dzięki funkcji RFID cyber *Jack*® wave umożliwia również komunikację za pomocą NFC z kartami elektronicznymi (przede wszystkim z eDowodem).

#### Użytkowanie jako czytnik USB

cyber**Jack® wave** może zostać wykorzystany jako konwencjonalny czytnik USB kart elektronicznych, 3 klasy bezpieczeństwa (w 4 stopniowej skali), przy pomocy sterownika REINER SCT na niemal wszystkich komputerach z powszechnie używanymi systemami operacyjnymi (Windows, OS X oraz Linux). Niezbędne sterowniki znajdą Państwo na stronie www.reiner-sct.com/treiber

#### 2.1.2 Zawartość zestawu czytnika eDowód

W opakowaniu znajdują się <sup>(1)</sup>:

- cyber*Jack<sup>®</sup>* wave (PL)
- Ładowarka USB

<sup>(1)</sup>W zależności od wariantu i miejsca zakupu zawartość opakowania może się różnić lub w opakowaniu mogą się znajdować dodatkowe komponenty.

Przed każdym uruchomieniem proszę się upewnić, czy obie plomby bezpieczeństwa po lewej i prawej stronie urządzenia nie są uszkodzone i odpowiadają ilustracji z rysunku 1).

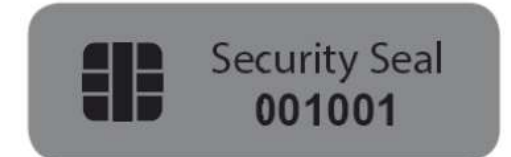

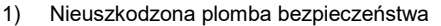

w świetle dziennym.

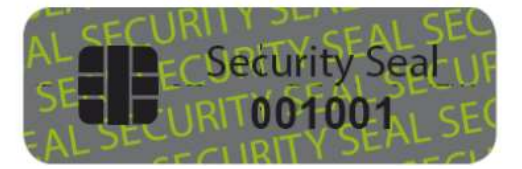

2) Nieuszkodzona plomba w świetle UV.

Kolor tła plomby musi pozostać w stanie nienaruszonym, a w świetle dziennym mieć jednolity szary kolor. Pod wpływem światła UV widoczny jest ukośny, świecący napis SECURITY SEAL.

W przypadku uszkodzenia plomby widoczny będzie ukośny napis VOID (polski: nieważna). Rysunek uszkodzonej plomby:

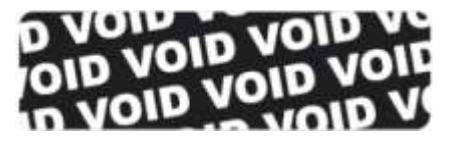

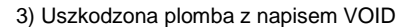

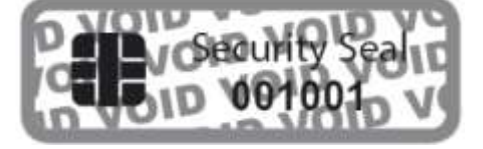

4) Pozostałości kleju z plomby

na urządzeniu

W przypadku uszkodzenia plomby urządzenia istniej podejrzenie, że Państwa urządzenie zostało poddane niedozwolonym modyfikacjom. W takim przypadku proszę się bezzwłocznie zwrócić do swojego dystrybutora i **NIE UŻYWAĆ** urządzenia!

# Opis urządzenia

# Strona przednia

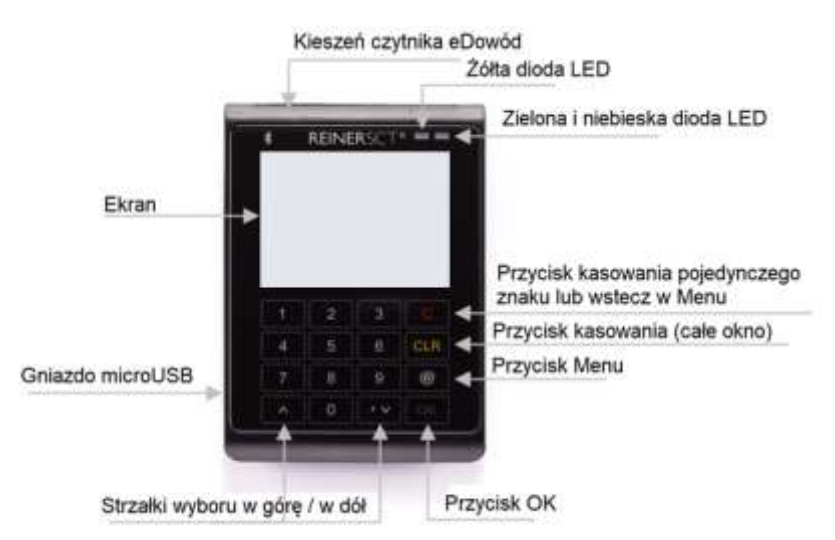

# Opis elementów sterujących

| Opis przycisku             | Oznaczenie      | Funkcja                                                   |
|----------------------------|-----------------|-----------------------------------------------------------|
| Przycisk - C               | С               | Kasowanie pojedynczego znaku lub wstecz w Menu            |
| Przycisk – Clear           | CLR             | Kasowanie całej zawartości okna<br>do wprowadzania danych |
| Przycisk – OK              | ОК              | Zatwierdzenie wprowadzonych danych / wyboru               |
| Przycisk – @ / koło zębate | @ / koło zębate | Wywołanie Menu                                            |
| Strzałki wyboru            | ΛV              | Nawigowanie w Menu                                        |

Strona tylna

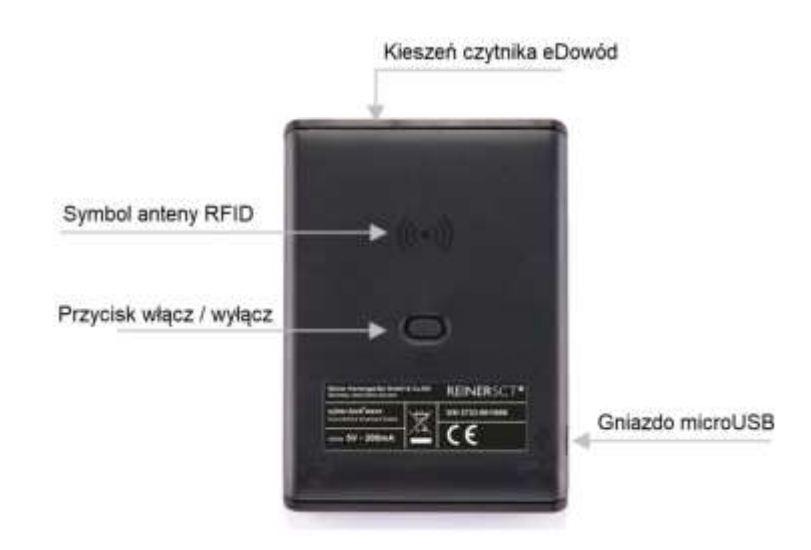

# Opis funkcji

| Opis                    | Funkcja                                                                                                    |  |  |  |
|-------------------------|----------------------------------------------------------------------------------------------------|--|--|--|
| Symbol anteny RFID      | W tym miejscu należy płasko przykładać bezstykowe karty<br>elektroniczne / eDowód (RFID / NFC).                                                                                                    |  |  |  |
| Przycisk włącz / wyłącz | W celu włączenia / wyłączenia czytnika należy przycisnąć przycisk.<br>Dłuższe przyciśnięcie przycisku spowoduje wyłączenie urządzenia<br>w każdej sytuacji.                                                     |  |  |  |
| Kieszeń eDowodu         | Tutaj należy wsuwać eDowód - pozycja karty patrz symbol na<br>urządzeniu. Całkowite wsunięcie eDowodu spowoduje włączenie<br>czytnika.                                                                          |  |  |  |
| Złącze mikro USB        | Ładowanie wbudowanego akumulatora podczas połączenia USB,<br>połączenia<br>z zasilaczem USB jak również w czasie użytkowanie jako Czytnik<br>USB<br>z zainstalowanymi sterownikami urządzenia firmy REINER SCT. |  |  |  |

2.1.3 Wyświetlanie statusów

| Wyświetlanie statusu baterii    | Znaczenie                                                                                     |
|---------------------------------|-----------------------------------------------------------------------------------------------|
|                                 | Wskaźnik poziomu baterii                                                                      |
|                                 | cyber Jack® wave przechodzi w tryb pracy na akumulatorze                                      |
|                                 | Akumulator będzie ładowany przez USB                                                          |
|                                 | Akumulator jest w pełni naładowany i połączony<br>z USB                                       |
| Wyświetlanie statusu eDowodu    | Znaczenie                                                                                     |
| 0                               | Brak karty                                                                                    |
|                                 | Elektroniczna karta stykowa wykryta                                                           |
|                                 | Dostęp do elektronicznej karty stykowej aktywny                                               |
|                                 | Połączenie ze stykową kartą elektroniczną, jednak bez dostępu<br>w ciągu ostatnich 3 sekund   |
| $\langle \rangle$               | Bezstykowa karta elektroniczna wykryta                                                        |
|                                 | Dostęp do bezstykowej karty elektronicznej aktywny                                            |
|                                 | Połączenie z bezstykową kartą elektroniczną, jednak bez<br>dostępu w ciągu ostatnich 3 sekund |
| Wyświetlanie statusu połączenia | Znaczenie                                                                                     |
| 0                               | Brak aktywnego połączenia                                                                     |
| *                               | Połączenie Bluetooth aktywne                                                                  |
| 4                               | Połaczenie USB aktywne                                                                        |
| Ikony Statusu                   |                                                                                               |
|                                 | Tryb samolotowy aktywny                                                                       |
| ×                               | RFID / NFC wyłączony                                                                          |
| X                               | Połączenie USB niedozwolone                                                                   |
| X                               | Bluetooth wyłączony                                                                           |

# Instalacja cyber*Jack*® wave (PL)

#### 3.1 Instalacja w systemie Windows

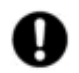

3

Niniejszy czytnik kart elektronicznych jest obecnie wspierany przez następujące systemy operacyjne: Windows 2000 / Windows XP 32 Bit, Windows Vista 32/64 Bit / Windows 7 32/64 Bit / Windows 8.x 32/64 Bit, Windows 10 jak również Windows Server 2003 – 2012 R2 32/64 Bit.

cyber *Jack<sup>®</sup>* wave pracujący w trybie USB może zostać podłączony do gniazda USB komputera dopiero po poprawnej instalacji sterowników oraz po udanym restarcie komputera. cyber *Jack<sup>®</sup>* wave nawiąże łączność z Państwa komputerem przez gniazdo USB lub hub USB.

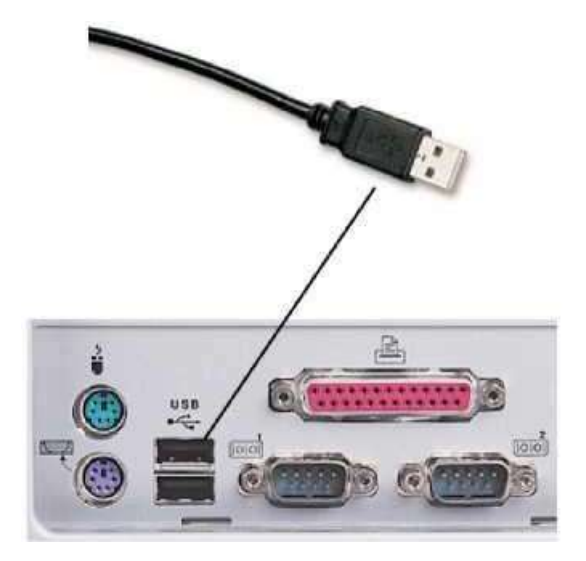

Proszę postępować zgodnie z następującymi instrukcjami:

- 1. Proszę zainstalować najpierw sterowniki tak jak to opisano w sekcji Instalacja komponentów oprogramowania.
- Proszę następnie wetknąć wtyczkę USB czytnika cyber Jack<sup>®</sup> wave w odpowiednie gniazdo USB komputera. W przypadku, gdy wszystkie istniejące porty USB komputera są już zajęte należy skorzystać z aktywnego huba USB wyposażonego we własne zasilanie.
- Po chwili Państwa system operacyjny poinformuje, że zostało wykryte nowe urządzenie i odpowiednie sterowniki zostaną zainstalowane.

#### 3.1.1 Instalacja komponentów oprogramowania

Proszę pobrać aktualny sterownik urządzenia cyber **Jack® wave** z poniższej strony internetowej firmy Reiner SCT: http://www.reinersct.com/support/download/treiber-und-software/cyberjack/chip-windows.html?grp=kontaktbehaftet. Po zakończeniu pobierania proszę rozpocząć instalację dwukrotnie klikając na plik: bc\_xxxxxx.exe (xxxxxx sekwencja cyfr oznaczająca aktualną wersję sterownika. Do momentu stworzenia niniejszej instrukcji 6 10 7). 0

W związku z szybkim rozwojem techniki komputerowej może się zdarzyć, że oprogramowanie urządzenia cyber **Jack**® wave nie zawsze będzie aktualne. Po instalacji proszę skorzystać z funkcji "Sprawdź nowe wersje" (patrz rozdział *Menedżer Urządzeń*) i wykonaj ewentualnie sugerowaną aktualizację, co zagwarantuje Państwu dostęp do najnowszej wersji oprogramowania.

Do instalacji sterowników urządzenia w systemie Windows jest wymagane posiadanie uprawnień administratora. Przed rozpoczęciem instalacji proszę sprawdzić, czy wszystkie programy zostały zamknięte.

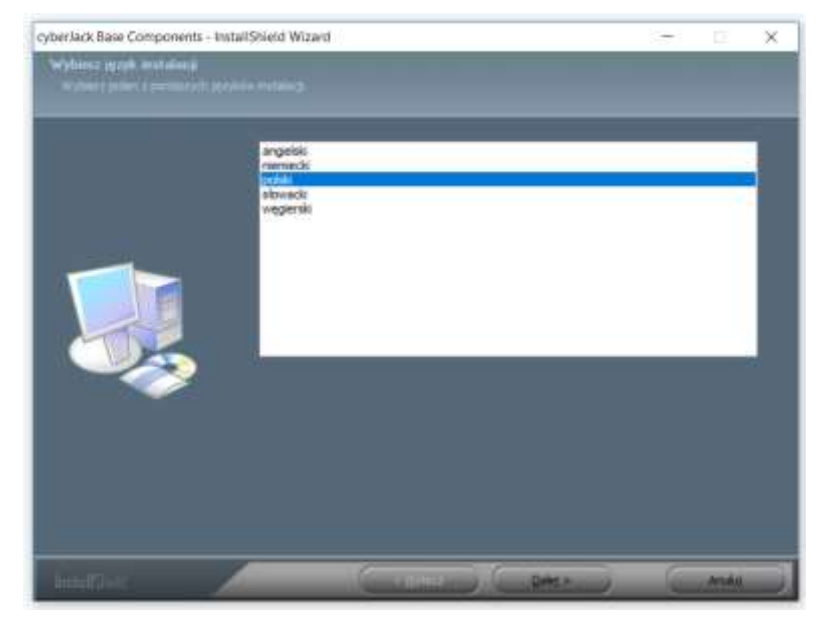

Proszę wybrać następnie język instalacji i kliknąć na przycisk [Dalej >]

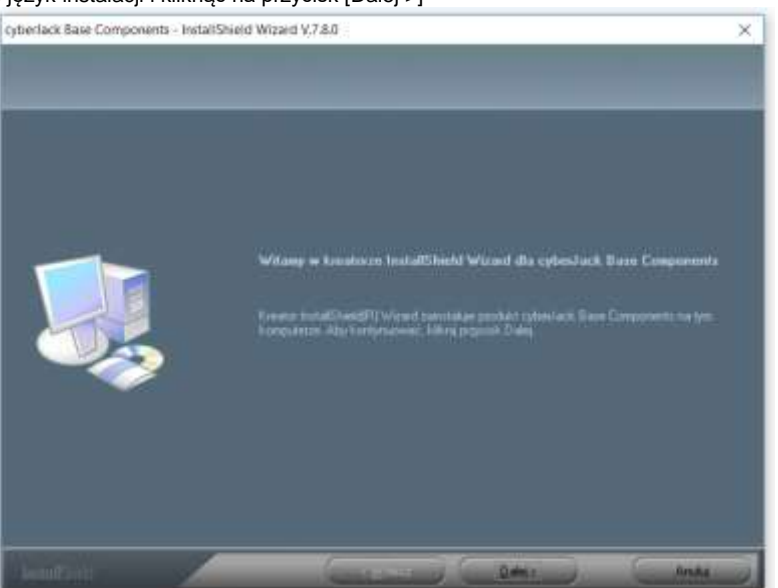

W oknie powitalnym instalatora proszę kliknąć na przycisk [Dalej >].

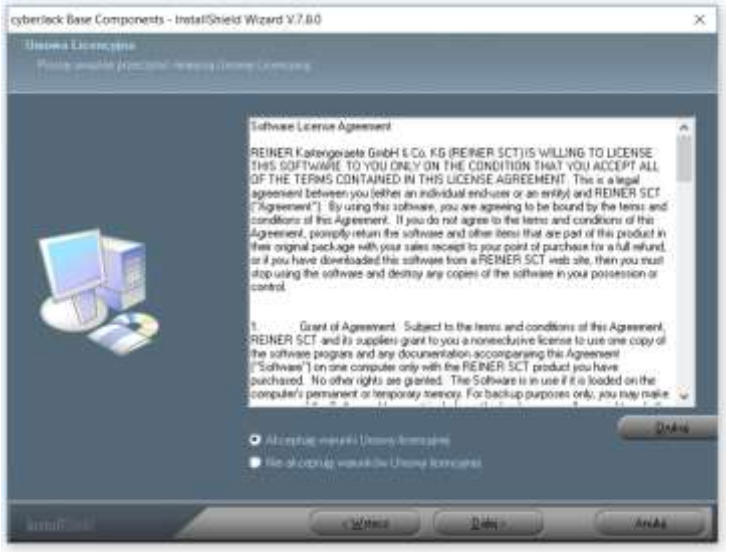

W oknie umowy licencyjnej proszę się zapoznać z warunkami umowy oraz ją zaakceptować zaznaczając właściwe pole i kliknąć na przycisk [Dalej >].

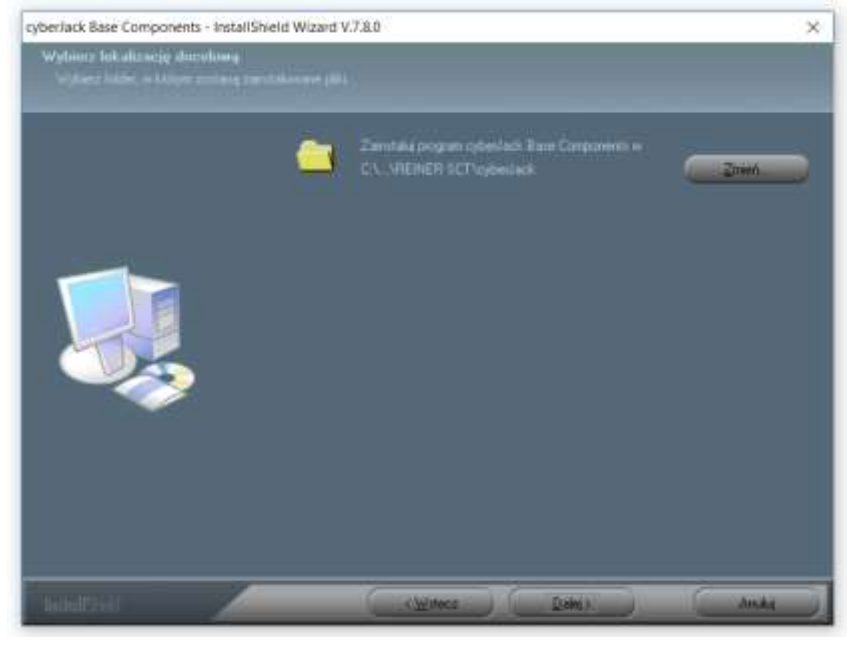

Proszę kliknąć na przycisk [Dalej >], jeżeli chcą Państwo zainstalować program w domyślnym folderze. W przypadki chęci zainstalowania programu w innym folderze proszę kliknąć przycisk [Zmień...] i wybrać preferowaną lokalizację.

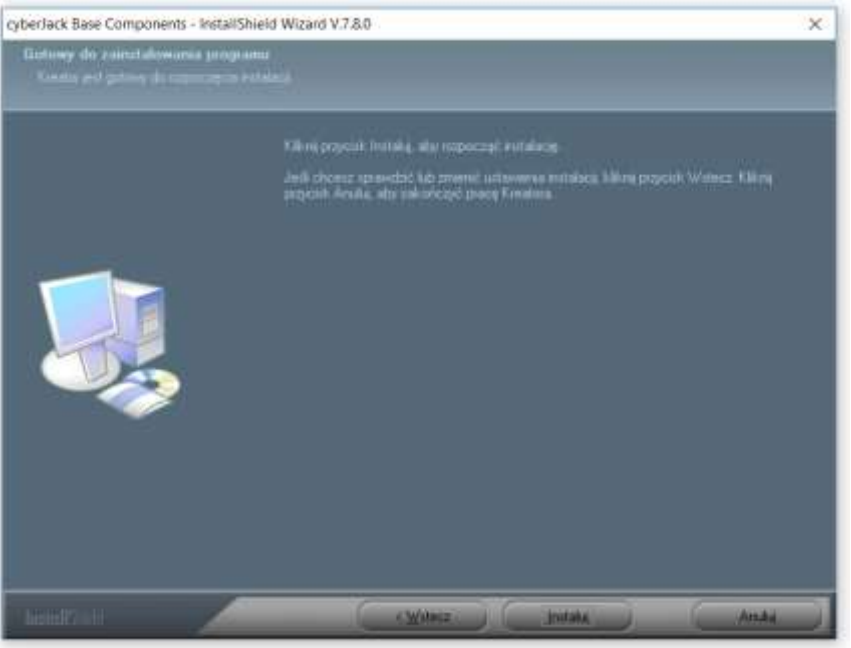

W celu rozpoczęcia instalacji proszę wybrać przycisk [Instaluj].

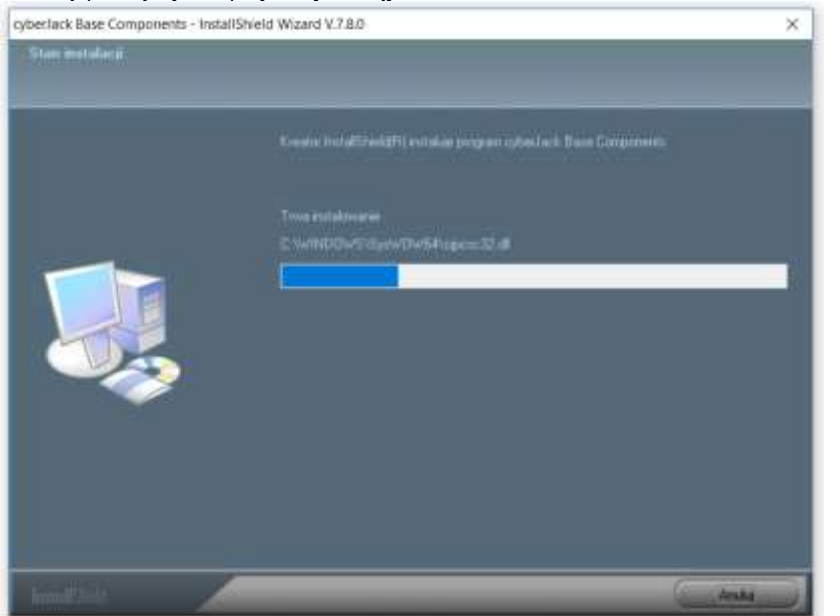

Sterowniki zostaną zainstalowane. Instalacja może zostać przerwana po naciśnięciu przycisku [Anuluj]

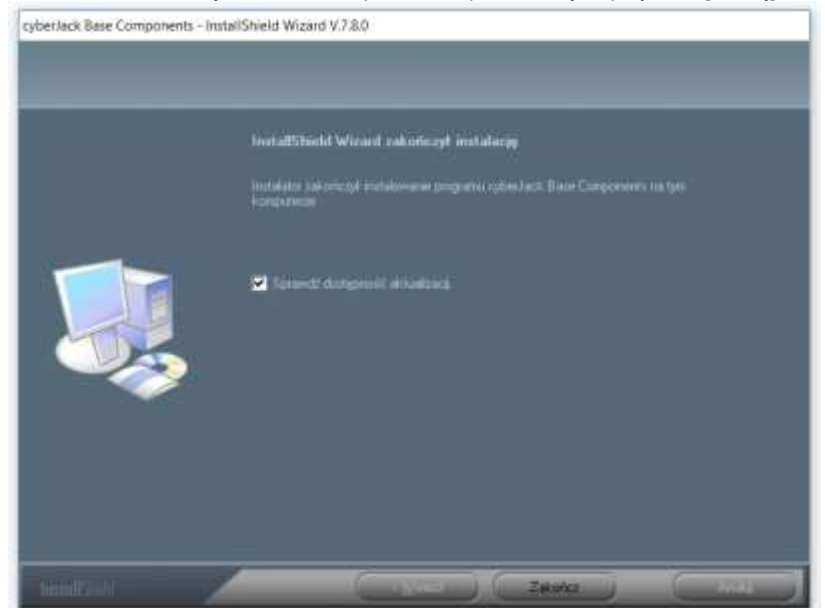

Po zakończeniu instalacji komputer musi zostać ponownie uruchomiony, dzięki czemu zainstalowane sterowniki zostaną aktywowane.

W Start Menu systemu Windows (od Windows XP do Windows 7 oraz Windows 10) zostanie utworzony nowy folder REINER SCT:

REINER SCT cyberJack cyberJack Gerätemanager, Funktion REINER SCT im Internet Support XKA Komponenten aktualisieren

W Start Manu systemu Windows 8.x zostaną utworzone dwa, nowe kafelki:

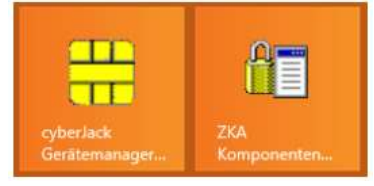

#### 3.2. Instalacja w innych systemach operacyjnych

Istnieje również możliwość instalacji oprogramowania czytnika eDowód **cyber** *Jack*<sup>®</sup> wave w systemach operacyjnych Linux oraz MAC OS X.

#### 3.3. Instalacja w systemie Android

cyber Jack® wave wymaga systemu Android w wersji przynajmniej 4.0 (Ice Cream Sandwich)

W celu używania urządzenia cyber **Jack** wave z systemem Android należy je najpierw sparować. W tym celu proszę włączyć Bluetooth na Państwa Smartphonie lub tablecie. Proszę wejść w menu na urządzeniu cyber **Jack** wave .

W celu przejścia do menu urządzenia należy wcisnąć przycisk @ przy włączonym urządzeniu, a następnie wybrać opcję "Ustawienia" zatwierdzając wybór przyciskiem OK. W celu przejścia do "Menu Bluetooth" należy wybrać opcję "Łączność" i zatwierdzić przyciskiem OK. Następnie w "Menu Bluetooth" proszę wybrać opcję "Udostępnij" i zatwierdzić przyciskiem OK.

| Menu Bluet | ooth oo 📋        |
|------------|------------------|
| Łączność   |                  |
| Bluetooth  | Udostępnij       |
| USB        | Lista Urządzeń   |
| Ekran      | Połączenia       |
| Dźwięk     | Nazwa urządzenia |

Wybór powyższej funkcji menu spowoduje, że cyber **Jack** wave będzie widoczny dla innych urządzeń Bluetooth, co umożliwia sparowanie urządzeń. Proszę przejść do ustawień Bluetooth urządzenia końcowego i połączyć się z cyber **Jack** wave. W tym celu należy wprowadzić na urządzeniu końcowym kod parowania, który będzie wyświetlony jedynie na cyber **Jack** wave, dzięki czemu Państwa smartphone lub tablet zostanie połączony z czytnikiem kart elektronicznych.

#### 3.4. Instalacja w systemie iOS

Cyber Jack® wave wymaga systemu iOS w wersii przynajmniej 6.

Instalacja cyber **Jack**® wave w systemie iOS odbywa się z użyciem odpowiedniej aplikacji, która łączy się z czytnikiem kart za pomocą Bluetooth synchronizując go z programem.

# 4 Opis funkcji czytnika eDowód

# 4.1. Menu urządzenia

W menu urządzenia mogą Państwo wprowadzać różne ustawienia oraz uruchamiać odpowiednie aplikacje. W tym celu proszę postępować w następujący sposób.

W celu przejścia do menu urządzenia należy przycisnąć przycisk @ przy włączonym urządzeniu. Na ekranie wyświetli się następująca informacja.

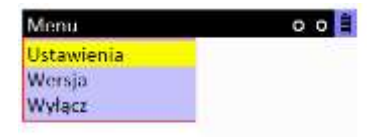

Nawigacja w Menu jest możliwa przy użyciu klawiszy strzałek. Przycisk OK służy do wchodzenia w odpowiednich podmenu. Przycisk C umożliwia opuszczenie podmenu.

#### Ustawienia

| Menu       | 00        |
|------------|-----------|
| Ustawienia | Łączność  |
| Wersja     | Bluetooth |
| Wyłacz     | USB       |
|            | Ekran     |
|            | Dźwiek    |

W Menu Ustawienia znajdą Państwo podmenu różnych ustawień dostępnych na cyber Jack® wave.

#### Łączność

| Ustaw. łączności    | o o 🗎 |
|---------------------|-------|
| 1 🗌 Tryb samolotowy |       |
| 2 📝 Bluetooth       |       |
| 3 REID/NEC          |       |

Tryb samolotowy: wyłącza wszystkie połączenia bezprzewodowe (Bluetooth oraz RFID / NFC). Na ekranie startowym urządzenia cyber Jack® wave pojawi się dodatkowy symbol:

RFID / NFC: włącz lub wyłącz łączność z kartami bezstykowymi. W przypadku wyłączenia RFID / NFC na ekranie startowym cyber *Jack*® wave pojawi się następujący symbol:

Bluetooth: włacz lub wyłącz

W przypadku wyłączenia opcji Bluetooth na ekranie startowym cyber Jack® wave pojawi się następujący symbol:

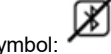

W celu włączenia lub wyłączenia jednej z funkcji Menu należy nacisnąć odpowiednią cyfrę na klawiaturze i zatwierdzić wybór przyciskiem OK.

#### Bluetooth

| Menu Bluet             | ooth 🛛 o o 🗎                                     |
|------------------------|--------------------------------------------------|
| Łączność               | - Fit                                            |
| Bluetooth              | Udostepnij                                       |
| USB<br>Ekran<br>Dźwięk | Lista Urządzeń<br>Połączenia<br>Nazwa urządzenia |

#### Udostępnij

Powyższa funkcja Menu sprawia, że cyberJack® wave staje się widoczny dla innych urządzeń Bluetooth, umożliwiając w ten sposób nawiązanie połączenia.

# Lista urządzeń

| Mer | nu Bluetooth      | o o 🗋 |
|-----|-------------------|-------|
| Urz | ądzenie sparowane |       |
| 1   | RSCT_VMWARE       |       |
| 2   | J PC047207-W8X    | 64    |
|     |                   |       |
|     | Wybierz urządze   | enia  |
|     | do usunieci       | a     |

Na liście urządzeń będą wyświetlone wszystkie urządzenia, z którymi cyber*Jack*® wave był do tej pory sparowany. W celu usunięcia dowolnego urządzenia należy nacisnąć odpowiednią cyfrę na urządzeniu cyber*Jack*® wave i zatwierdzić wybór przyciskiem OK.

#### Połączenia

| Menu Bluetooth         | 00 |
|------------------------|----|
| Połączenie Bluetooth   | L. |
| MAC adres:             |    |
| 00:02:72:C6:39:E5      |    |
| sparowane urządzenie:  |    |
| RSCT_VMWARE            |    |
| Cir: koniec połączenia |    |

Pokazuje aktualne połączenia Bluetooth. Przy użyciu przycisku "Clr" można zakończyć aktualne połączenie Bluetooth.

# Nazwa urządzenia

W tym miejscu można zmienić nazwę urządzenia cyber *Jack*® wave, przy pomocy którego będzie identyfikowane przez inne urządzenia Bluetooth. Można wprowadzać jedynie cyfry.

#### USB

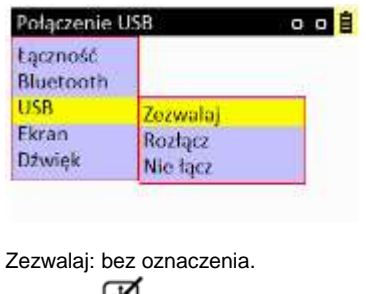

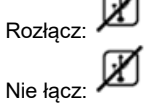

#### Ekran

| Ustawienia | ekranu   |       | 0   | 0 |
|------------|----------|-------|-----|---|
| 1          | lasność  | [96]- | 100 |   |
|            | Juantuac | [70]. | 100 |   |
|            |          |       |     |   |
| <u></u>    |          |       |     | _ |
| 2          | Uśpienie | [s]:  | 60  |   |
|            |          |       |     | _ |
|            |          |       |     |   |
| ·          |          |       |     |   |
|            |          |       |     |   |

W celu zmiany jasność ekranu należy nacisnąć przycisk 1 na klawiaturze czytnika kart. Wykorzystując klawisze strzałek ustawiamy pożądaną jasność Ekranu.

W celu zmiany czasu automatycznego Uśpienia Ekranu należy nacisnąć przycisk 2 na klawiaturze czytnika kart. Wykorzystując klawisze strzałek ustawiamy pożądany czas uśpienia.

# Dźwięk

| Usta | awienia dźwięku        | 0 | o 📋 |
|------|------------------------|---|-----|
| 1    | Częstotliwość []: 100  |   |     |
|      |                        |   | -   |
|      |                        |   | -   |
| 2    | Czas trwania [ms]: 300 |   |     |
|      |                        |   | -   |
|      |                        |   |     |
|      |                        |   |     |

W celu zmiany Częstotliwości dźwięku należy nacisnąć przycisk 1 na klawiaturze czytnika kart. Wykorzystując klawisze strzałek ustawiamy pożądaną częstotliwość dźwięku.

W celu zmiany Czasu trwania dźwięku należy nacisnąć przycisk 2 na klawiaturze czytnika kart. Wykorzystując klawisze strzałek ustawiamy porządny czas trwania dźwięku.

# Wersja

| sja czytnika<br>tnika: DESCTCJWAP<br>a: 3.0                                                                                                    |
|----------------------------------------------------------------------------------------------------|
| tnika: DESCTCJWAP                                                                                                    |
| a: 3.0                                                                                                    |
| Weight and the second second sec |
| 3.0.4                                                                                                    |
| 3.0.4                                                                                                    |

W podmenu wersja znajdują się informacje o wersji czytnika zawierające ID czytnika oraz aktualnie zainstalowanym oprogramowaniu urządzenia.

# Wyłącz

Wybór tej funkcji menu powoduje wyłączenie urządzenia cyber Jack® wave.

#### 4.2. Menedżer urządzeń

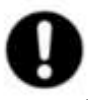

Menedżer urządzenia cyber Jack® wave jest obecnie dostępny jedynie dla systemu operacyjnego Windows.

Po uruchomieniu komputera proszę uruchomić test funkcji w *Menedżerze urządzenia* cyber *Jack*® wave. Program znajduje się w Start - Menu pod Start > Programy > REINER SCT cyberJack. Przy starcie Menedżera urządzenia zostanie wyświetlone okno dialogowe rejestracji. Zachęcamy Państwa do skorzystania z możliwości rejestracji, dzięki której będą Państwo stale informowani o udogodnieniach oferowanych dla cyber *Jack*® wave.

#### Zakładka Test

W przypadku podłączenia kilku czytników kart elektronicznych pod (1) z listy rozwijalnej można wybrać odpowiednie urządzenie. Proszę wziąć do ręki eDowód i włożyć go zgodnie z symbolem na urządzeniu do gniazda czytnika cyber **Jack® wave** do oporu (karta wejdzie mniej więcej do połowy swojej długości) i uruchomić przycisk Rozpocznij test (2). Następnie zostaną przeprowadzone różnego rodzaju testy mające na celu sprawdzenie, czy cyber **Jack® wave** został poprawnie zainstalowany.

W przypadku wystąpienia jakichkolwiek błędów w zakładce Pomoc znajdą Państwo wsparcie. Po kliknięciu w odpowiedni link natychmiast zostanie nawiązane połączenie z Asystentem Testów Online. Nastąpi również przekazanie protokół błędów do centrum wsparcia.

| Menedžer Urządze    | n                                                                                                    | - 0 ×                            |
|---------------------|----------------------------------------------------------------------------------------------------|----------------------------------|
| REINERSCT           | Aktustizacja   Funkcje   Pomoc   Ustawienia   Dodatkowe   Oj<br>1.<br>Czytnik   CyberJack wave POL USB 01<br>  Test | programie 2,<br>T Berpocznijtest |
| Rozszerzone ustawie | nia czytnika                                                                                                    | Zamknij                          |

#### Zakładka Informacje

W zakładce Informacje wyświetlane są różne informacje na temat stanu pracy i konfiguracji czytnika, jak również przynależących do niego komponentów.

| Menedzer Urządzeń      |                                                                     | i(⇔) | ы    | ×     |
|------------------------|---------------------------------------------------------------------|------|------|-------|
| Test Informacie Ak     | tsalizacja   Funkcje   Pomoc   Ustawienia   Dodatkowe   O programie |      |      |       |
|                        | A Odimes                                                            |      |      |       |
| Rozszerzone ustawienia | czymka                                                              |      | Zami | kznij |

#### Zakładka Aktualizacja

W zakładce Aktualizacja możecie Państwo sprawdzić, czy dysponujecie jeszcze aktualnymi sterownikami oraz oprogramowaniem sprzętowym do czytnika cyber **Jack® wave**. Poprzez kliknięcie w link "Sprawdzenie aktualizacji" zostanie uruchomiona przeglądarka internetowa, która nawiąże połączenie z REINER SCT Download Serwer. W przypadku, gdy przeglądarka internetowa nie jest domyślnie połączone z internetem należy nawiązać połączenie się z internetem ręcznie. W przypadku dostępności nowej wersji oprogramowania, mogą Państwo zaktualizować system bezpośrednio. W tym celu należy postępować zgodnie z instrukcjami wyświetlanymi na ekranie komputera.

| t est   Informacje | Zainstalowane elementy                                                                                         | kowe   O progr              | ашна (           |
|--------------------|----------------------------------------------------------------------------------------------------|-----------------------------|------------------|
| REINERSCT          | Element<br>cyberJack Base Components<br>cyberJack wave POL USB 01 Update<br>cyberJack wave POL USB Modul Store | Wersja<br>780<br>303<br>302 |                  |
|                    | Sprawdzanie aktualizacji                                                                                       |                             | Eunkcje czytnika |

Następnie w zakładce Funkcje Czytnika można zaktualizować obecne Funkcje oraz Oprogramowanie Sprzętowe czytnika eDowód.

Więcej informacji znajduje się również w rozdziale Funkcje Czytnika.

#### Zakładka WTS

Zakładka WTS pojawia się jedynie w przypadku wywołania *Menedżera Urządzeń* cyber **Jack**® wave przez Maszynę Wirtualną bądź Sesję Serwera Terminali. Zakładka zawiera dodatkowe informacje odnośnie Terminala-Serwera-Sesji. Dalsze informacje na ten temat znajdują się w "Windows Terminal Server and Citrix Administrator Guide"

#### Zakładka Pomoc

W celu uzyskania pomocy mają Państwo możliwość nawiązania bezpośredniego kontaktu z działem REINER SCT Support Kontakt dostępny online. Ponadto, Państwa aktualne dane instalacyjne cyber **Jack**® wave wraz z wybranymi, ważnymi informacjami dotyczącymi konfiguracji komputera zostaną określone i przesłane za pośrednictwem E-mail do REINER SCT. Jeden z pracowników działu wsparcia pozostanie z Państwem w stałym kontakcie E-mail.

| Menedžer Urząd    | zeń                         | • 1 is is it                                     | - |      | ×     |
|-------------------|-----------------------------|--------------------------------------------------|---|------|-------|
| Test   Informacje | Aktualizacja   Funkc        | je Promoc   Ustawienia   Dodatkowe   O programie |   |      |       |
| SCT               | Tu uzyskasz<br>technicznego | aktualne informacje z zakresu wsparcia<br>,      |   |      |       |
| EINER             | Wsparcie                    | Kikaij htaj, aby uzyskać pomoc on-ine            |   |      |       |
| ~                 | Instrukcja obs              | lugi urządzenia                                  |   |      |       |
| Tozszerzone usław | enia czytnika               |                                                  |   | Zami | konij |

#### Zakładka Ustawienia

Zakładka umożliwia dostęp do dedykowanych ustawień dotyczących działania czytnika. Powyższe ustawienia będą wykorzystywane jedynie od czasu do czasu, dlatego w razie wątpliwości należy zachować ustawienia domyślne producenta.

| Menedzer urząda    |                                                                            | -         |        | 1   |
|--------------------|----------------------------------------------------------------------------|-----------|--------|-----|
| - E                | Diwek<br>Diwek<br>Diwekkowe potwierdzenie bezpiecznego wprowadzenia kodu P | IN dostęp | na z 💌 |     |
| NERS               | Kontrast wyswiełlacza cyber Jack wave POL USB 01                           | -         | wysoki |     |
| REI                | Przyciemniony ekran<br>wyt J<br>Pomiestu usta                              | ewienia   | wysoki |     |
| Rozszerzone untawi | nia czytnika                                                               |           | Zamiy  | ių. |

#### Ustawienia Dźwięku

Powyższe ustawienia umożliwiają aktywację dźwięku towarzyszącego wprowadzaniu kodu PIN z klawiatury urządzenia. W tym celu z listy rozwijalnej należy wybrać sygnał akustyczny potwierdzający bezpieczne wprowadzenie kodu PIN.

W tej zakładce można ustawić również kontrast wyświetlacza ekranu czytnika kart. Dzięki powyższym działaniom uzyskuje się optymalne ustawienia dla odczytu informacji wyświetlanych na ekranie urządzenia.

Za pomocą suwaka można również ustawić poziom przyciemnienia ekranu podczas wprowadzania kodu PIN.

Przycisk "Przetestuj ustawienie" służy do sprawdzenia dopasowania wprowadzonych ustawień.

#### Zakładka Dodatkowe

W tym miejscu można wybrać ustawienia języka dla Menedżera Urządzeń.

W przypadku niektórych aplikacji wykorzystujących podpis elektroniczny może się zdarzyć, że czytnik kart elektronicznych nie będzie rozpoznawalny. W takim przypadku należy aktywować funkcję pozwalającą na odczytywanie nazw starszych wersji czytników kart z interfejsem PC / SC.

| <b>*</b> | Jezyk<br>Polski I                                                                        |       |  |
|----------|------------------------------------------------------------------------------------------|-------|--|
| ERSC     | <ul> <li>Nazwy starszych wersji czytników kart elektronicznych z interfejsem f</li></ul> | PC/SC |  |
| KEIN     |                                                                                          |       |  |
| u        |                                                                                          |       |  |

#### Zakładka O programie

W tym miejscu znajdą Państwo informacje podane podczas rejestracji, jak również bezpośredni link do strony internetowej producenta REINRE SCT 1999 - 2018, gdzie można zapoznać się z informacjami nt. nowych produktów. W przypadku, gdy nie dokonali Państwo jeszcze rejestracji, w tym miejscu można ją dokonać w dowolnej chwili.

Link "Otwórz katalog danych" przekieruje Państwa do folderu z plikami log, które zostały utworzone podczas testów.

| Menedžer Urządz     | eń                                                                    |          | ×    |
|---------------------|-----------------------------------------------------------------------|----------|------|
| Test Informacje     | Aktualizacja   Funkcje   Pomoc   Ustawienia   Dodatkowe   O programie |          |      |
| <b>—</b>            | Menedzer Urządzeń                                                     |          |      |
| S                   | Wersja V. 7.8.0                                                       |          |      |
| REINER              | Klikny tutaj, oby dokonać nyjestracji                                 |          |      |
|                     | Otwick katelog danych                                                 |          |      |
|                     | © REINER SCT 1999 - 2018                                              |          |      |
| lozszerzone ustawie | nia crytoka                                                           | <br>Zemk | unij |

#### Funkcje czytnika eDowód

Istniej możliwość wgrania nowych funkcji do czytnika kart przy wykorzystaniu Menedżera Urządzeń (patrz rozdział Menedżer Urządzeń).

Dostępność nowych funkcji można sprawdzić po kliknięciu w link "Funkcje czytnika" bądź zakładkę Funkcje.

| <b>–</b> | Zainst | alowane elementy                                                                                               |                                   | - 12 |
|----------|--------|----------------------------------------------------------------------------------------------------|-----------------------------------|------|
| REINERSC | 846    | Element<br>cyberJack Base Components<br>cyberJack wave POL USB 01 Update<br>cyberJack wave POL USB Modul Store | Wersja<br>7.5.0<br>3.0.3<br>3.0.2 |      |
|          |        |                                                                                                    |                                   |      |

W celu otworzenia Funkcji czytnika należy wybrać zakładkę Aktualizacja, a w niej kliknąć na link "Funkcje czytnika". W przypadku dostępności nowych funkcji zostanie wyświetlony odpowiedni komunikat.

Opis pobierania aktualizacji Modul Store

1. Uruchomić Menedżer Urządzeń

2. Wybrać zakładkę Aktualizacja

3. Klíknąć na link Sprawdzenie aktualizacji (zostanie sprawdzona dostępność nowszych wersji oprogramowania online na stronie REINER SCT)

4. Jeżeli będzie to konieczne, pobierz nową wersję klikając przycisk [Dalej] i postępuj zgodnie z instrukcjami kreatora instalacji

5. W zakładce Aktualizacja należy kliknąć na Funkcje czytnika

6. Następnie nacisnąć na aktualizację funkcji

7. Czytnik wyświetli na swoim ekranie zapytanie o aktualizację oprogramowania sprzętowego

8. Po naciśnięciu przycisku OK żółta dioda miga krótko w czasie weryfikacji oprogramowania sprzętowego (sprawdzanie podpisu)

9. Koniec pobierania zostanie wyświetlony w Menedżerze urządzeń.

W celu wgrania nowego oprogramowania sprzętowego (modułu Kernela), czytnik kart sam przeprowadza weryfikację pochodzenia oprogramowania sprzętowego. Powyższe sprawdzenie stanowi ważną funkcję bezpieczeństwa. Czytnik kart akceptuje w takim wypadku jedynie oprogramowanie sprzętowe podpisane kluczem elektronicznym firmy REINER SCT zgodnym z algorytmem RSA. Czytnik kart wykonuje sprawdzenie podpisu za każdym razem przed wgraniem nowego oprogramowania sprzętowego. Dzięki temu, nie jest możliwe zapisanie na czytniku oprogramowania nieposiadającego podpisu elektrycznego z firmy REINER SCT.

Po udanej aktywacji oprogramowania sprzętowego w zakładce *Informacje*, w *Menedżerze urządzeń* można wyświetlić aktualną wersję oprogramowania sprzętowego (pod oznaczeniem Wer. ref. prod. znajduje się aktualna wersja oprogramowania sprzętowego). Aktualna wersja oprogramowania sprzętowego wyświetla się również na ekranie urządzenia po włożeniu eDowodu lub po przyciśnięciu przycisku @ w podmenu Wersja.

#### 5 Zasady bezpieczeństwa

# Zabezpieczenie przed małymi dziećmi

Urządzenie i jego wyposażenie mogą zawierać drobne części. Proszę przechowywać je poza zasięgiem małych dzieci.

#### Ogólne zasady bezpieczeństwa

Proszę nie wkładać żadnych obcych ciał do kieszeni na karty. Proszę w żadnym wypadku nie wrzucać urządzenia do ognia.

#### Pielęgnacja i konserwacja

Państwa urządzenie zostało zaprojektowane i wyprodukowane z najwyższą starannością i dlatego należy się z nim obchodzić w odpowiedni sposób. Następujące zalecenia powinny Państwu pomóc w zapewnieniu długiego i bezawaryjnego korzystania z elektronicznego czytnika kart cyber *Jack*® wave:

- Proszę nie używać i nie przechowywać urządzenia w zakurzonym lub brudnym miejscu. Można w ten sposób uszkodzić ruchome części i elektroniczne komponenty.
- Proszę nie przechowywać urządzenia w gorącym miejscu. Wysoka temperatura może skrócić żywotność komponentów elektronicznych i zdeformować niektóre tworzywa sztuczne, a nawet je roztopić.
- Proszę nie przechowywać urządzenia w zimnym miejscu. Po powrocie urządzenia do swojej normalnej temperatury wewnątrz może wytworzyć się wilgoć i doprowadzić do uszkodzenia obwodów elektronicznych. Ponadto, pod wpływem niskiej temperatury zmniejsza się pojemność akumulatora.
- Proszę nie ładować urządzenia w bezpośrednim oddziaływaniu promieni słonecznych, gorącym lub zimnym miejscu. Do ładowania należy używać jedynie ładowarek USB o napięciu 5V zgodnych z wymogami CE.
- Proszę nie dopuścić do upadku urządzenia, nie narażać go na wstrząsy i uderzenia jak również nie potrząsać nim. W wyniku
  nieodpowiedniego obchodzenia się z urządzeniem można uszkodzić znajdujące się w nim obwody elektroniczne oraz drobne elementy
  mechaniczne.
- Proszę nie stosować żrących chemikaliów lub silnych środków czyszczących do czyszczenia urządzenia. Wyświetlacz jak również obudowę należy czyścić jedynie przy użyciu miękkiej, czystej i suchej ściereczki.
- Nie należy próbować otwierać urządzenia. W przypadku uszkodzenia baterii należy ją wymienić u producenta. Bateria nie jest objęta gwarancją.
- W przypadku niewłaściwego funkcjonowania urządzenia proszę je odesłać do dystrybutora, u którego urządzenie zostało zakupione.

#### Utylizacja baterii

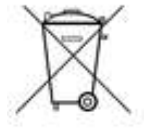

Powyższy produkt zawiera akumulator nazywany poniżej potocznie baterią. Pomimo długiej żywotności baterii zajdzie kiedyś konieczność jej utylizacji. Zużyte lub stare baterie nie mogą być wyrzucane razem z odpadami z gospodarstw domowych. Konsument jest prawnie zobowiązany do oddania baterii do właściwego punktu zbiórki odpadów, gdzie zostanie bezpłatnie zutylizowana. Szczegółowe informacje na temat punktów utylizacji zużytych baterii znajdą Państwo we właściwej placówce swojego urzędu miasta lub gminy bądź w przedsiębiorstwie utylizacji odpadów. Nawet zużyte baterie zawierają cenne surowce, które mogą być ponownie wykorzystane. Dziękujemy Państwu za właściwą utylizację baterii.

Przekreślony kosz na śmieci oznacza: baterie oraz akumulatory nie mogą być wyrzucane razem z odpadami pochodzącymi z gospodarstwa domowego.

#### Utylizacja urządzeń elektronicznych

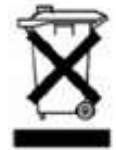

Powyższy symbol na urządzeniu lub jego opakowaniu oznacza, że nie można go wyrzucać razem z odpadami z gospodarstwa domowego. Zamiast tego urządzenie należy oddać do punktu utylizacji sprzętów elektronicznych, gdzie produkt zostanie poddany recyklingowi. Dzięki prawidłowej utylizacji tego produktu unikają Państwo potencjalnych szkód środowiska i zdrowia, które mogłyby powstać w wyniku nieprawidłowej utylizacji produktu. Ponadto, recykling materiałów chroni zasoby naturalne Ziemi. Dokładne informacje na temat recyklingu powyższego produktu otrzymają Państwo we właściwej placówce swojego urzędu miasta lub aminv. badź w przedsiębiorstwie utylizacji odpadów.

## 6 Informacje techniczne

# 6.1. Funkcje diod LED

Diody LED mogą znajdować się w następujących stanach pracy:

| Funkcja diody LED                                  | Znaczenie                                                                                                    |
|----------------------------------------------------|----------------------------------------------------------------------------------------------------|
| Żółta dioda LED miga równomiernie                  | Tryb bezpiecznego wprowadzaniu kodu PIN; wyświetlony tekst jest<br>autentyczny.                                                                                                    |
| Żółta i zielona dioda LED migają<br>synchronicznie | Czytnik znajduje się w pętli nieskończonej wywołanej celowo lub<br>spowodowanej problemami technicznymi, w której możliwe jest tylko miganie<br>diod LED. Dalsze funkcjonowanie nie jest już możliwe. Czytnik może zostać<br>ponownie uruchomiony jedynie po zrestartowaniu połączenia. |
| Zielona dioda LED świeci światłem<br>ciągłym       | Połączenie z kartą elektroniczną jest aktywne (stan pracy).                                                                                                    |
| Zielona dioda LED nie świeci się                   | Połączenie z kartą elektroniczną nie jest aktywne.                                                                                                    |
| Zielona dioda LED miga                             | w ciągu ostatnich 3 sekund miała miejsce komunikacja z kartą elektroniczną                                                                                                    |

#### 6.2. Identyfikacja urządzenia

Zainstalowany przez Państwa czytnik kart elektronicznych może być każdorazowo jednoznacznie zidentyfikowany (np. przy pomocy synchronizacji z dokumentem certyfikacji). W przypadku pojawienia się wątpliwości odnośnie autentyczności Państwa urządzenia istnieje możliwość upewnienia się poprzez przesłanie poniższych danych na adres support@reiner-sct.com do firmy REINER SCT.

#### Wyświetlenie typu i wersji na wyświetlaczu czytnika kart elektronicznych

W celu wyświetlenia typu i wersji oprogramowania sprzętowego należy nacisnąć przycisk @ na klawiaturze czytnika kart elektronicznych cyber *Jack*® wave. Przy pomocy strzałek wyboru należy wybrać opcję Wersja w Menu urządzenia. Następnie należy zatwierdzić wybór przyciskiem OK. Na wyświetlaczu urządzenia pojawi się oznaczenie aktualnej wersji typu i oprogramowania sprzętowego.

| Menu          |            | o o 📋 |
|---------------|------------|-------|
| 📔 Wersja czyt | nika       |       |
| ID czytnika:  | DESCTCJWAP |       |
| Wersja:       | 3.0        |       |
| wersja:       | 3.0.4      |       |
|               |            |       |
|               |            |       |
|               |            |       |

Przykład wyświetlania wersji czytnika.

W wyniku umyślnego działania lub z powodu problemów technicznych mogą pojawić się zakłócenia w działaniu czytnika kart elektronicznych cyber **Jack**® wave. W takim przypadku należy zrestartować czytnik.

#### 6.3. Funkcje bezpieczeństwa

## Funkcja bezpiecznego wprowadzania kodu PIN

Funkcja bezpiecznego wprowadzania kodu PIN jest jedną z najważniejszych funkcji bezpieczeństwa czytnika kart elektronicznych zapewniająca 2 klasę bezpieczeństwa. W celu potwierdzenia, że kod PIN nie będzie przechowywany w czytniku kart elektronicznych zarówno osprzęt jak

i oprogramowanie urządzenia zostało poddane wymagającym testom bezpieczeństwa, co gwarantuje że kod PIN nie jest przechowywany na karcie elektronicznej, a jedyne polecenia, które są wykorzystywane do celów uwierzytelnienia w trybie "Bezpieczne Wprowadzanie Kodu PIN".

Tymi poleceniami będą wyłącznie:

- VERIFY
- CHANGE REFERENCE DATA
- DISABLE VERIFICATION REQUIREMENT
- ENABLE VERIFICATION REQUIREMENT
- RESET RETRY COUNTER

Wszystkie inne polecenia wysyłane do karty będą blokowane przez czytnik kart elektronicznych.

#### Bezpieczne pobieranie oprogramowania sprzętowego.

Istnieje możliwość wgrania nowego oprogramowania układowego na czytnik kart elektronicznych przy pomocy np. płyty CD-ROM, pobierając pocztą email lub bezpośrednio, online ze strony internetowej producenta REINER SCT. Ważna funkcja bezpieczeństwa, którą posiada czytnika kart elektronicznych, zapewnia wykonanie przez urządzenie weryfikacji pochodzenia oprogramowania sprzętowego przed jego wgraniem. W związku z powyższym czytnik kart zaakceptuje jedynie oprogramowanie sprzętowe podpisane elektronicznie przez firmę RIENER SCT kluczem zgodnym z algorytmem RSA. Czytnik kart, każdorazowo przed wgraniem nowego oprogramowania, przeprowadza sprawdzenie zgodność podpisu elektronicznego. Zapisanie oprogramowania sprzętowego niepodpisanego elektronicznie przez firmę REINER SCT w pamięci czytnika jest niemożliwe. Po przeprowadzeniu aktualizacji urządzenia, wersja nowego oprogramowania będzie wyświetlana w zakładce *Informacje Menedżera Urządzeń*. Pod oznaczeniem Wer. ref. prod. będzie pokazana aktualna wersja oprogramowania sprzętowego czytnika kart.

#### Kwalifikowany podpis elektroniczny

Urządzenie cyber **Jack** wave nie służy do zatwierdzania lub zmiany wzoru kwalifikowanego podpisu elektronicznego. W tym celu proszę skorzystać z zatwierdzonego czytnika kart firmy REINER SCT. Możliwość zamówienia na stronie internetowej <u>www.ap-flyer.pl</u>.

#### 7 Wsparcie

# Pomoc w przypadku niewłaściwego działania

W przypadku wystąpienia niewłaściwego działania urządzenia, którego nie można usunąć poprzez ponowne uruchomienie urządzenia, należy skontaktować się z dostawcą urządzenia.

#### Serwis

Nabyli Państwo najwyższej klasy produkt, który został poddany rygorystycznej kontroli jakości. Mimo to, gdyby wystąpiły problemy z urządzeniem lub mieli Państwo pytania odnośnie jego użytkowania mogą Państwo w każdej chwili skontaktować się ze sprzedawcą wysyłając zapytanie o pomoc.

#### Gwarancja

Firma REINER SCT udziela 24 miesięcznej gwarancji na materiały oraz wykonanie czytnika kart elektronicznych od momentu dostarczenia zakupionego urządzenia. Klientowi przysługuje prawo naprawy. Producent może dostarczyć Państwu urządzenie zamienne zamiast wykonywania naprawy. Wymienione urządzenia przechodzą na własność producenta.

Ingerencja w urządzenie przez klienta lub nieautoryzowaną osobę trzecią powoduje utratę gwarancji. Uszkodzenia urządzenia powstałe w wyniku niewłaściwego obchodzenia się z nim, obsługi, przechowywania lub pod wpływem działania siły wyższej bądź innych czynników zewnętrznych nie są objęte gwarancją.

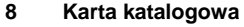

#### 8.1. cyberJack wave

#### 9

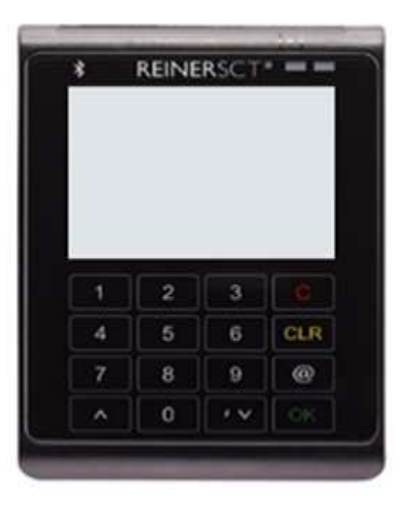

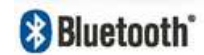

Dane zawarte w powyższej karcie katalogowej są zgodne z końcową wersją produktu. Dane dla wcześniejszych wersji (urządzeń testowych) mogą się różnić z tego powodu.

#### Karta katalogowa

cyber *Jack*® wave Czytnik eDowód Bluetooth RFID

Nowy czytnik kart elektronicznych RFID Bluetooth jest najnowszym rozwiązaniem firmy REINER SCT w zakresie bezpiecznego, mobilnego korzystania z aplikacji i kart elektronicznych.

Nowoczesny Design oraz liczne funkcje sprawiają, że superpłaski cyber *Jack*® wave będzie idealnym dodatkiem do wszystkich nowoczesnych notebooków, smartphonów oraz tabletów.

cyber Jack® wave został stworzony z mvśla mobilności. Posiada wydajną litowo jonową baterie 0 z możliwością ładowania przez kabel. Kolorowy wyświetlacz TFT o wysokiej rozdzielczości pozwala na przedstawienie wszystkich danych związanych

z bezpieczeństwem w wyjątkowo przejrzysty sposób. Elegancka, dotykowa klawiatura z funkcją dźwięku dodatkowo wpływa na łatwość obsługi.

Po raz pierwszy istniej możliwość zabezpieczenia aplikacji oraz transakcji działających przez Bluetooth i opartych na zabezpieczeniach kart elektronicznych. Ponadto, zapewniony został najwyższy poziom bezpieczeństwa dzięki niezależnemu wyświetlaczowi oraz funkcji bezpiecznego wprowadzania kodu PIN.

Dzięki funkcji RFID cyber Jack® wave może się łączyć również przy pomocy NFC z bezstykowymi kartami elektronicznymi.

Dla programistów aplikacji dostępne jest również SDK.

| Czytnik kart elektronicznych 3 klasy bezpieczeństwa |
|-----------------------------------------------------|
| Bluetooth 4.0 LE (Low Energy)                       |
| Ekran TFT o wysokiej rozdzielczości                 |
| Bateria Litowo - Jonowa ładowana przez microUSB     |
| RFID + funkcja NFC                                  |
| Czytnik kart elektronicznych 3 klasy bezpieczeństwa |
|                                                     |

Dane techniczne - cyber Jack® wave

| Kategorie i funkcje                                                                                 |                                                                |
|----------------------------------------------------------------------------------------------------|----------------------------------------------------------------|
| Rodzaj czytnika kart                                                                                | Mobilny czytnik kart RFID Bluetooth                            |
| Klasa bezpieczeństwa                                                                                | 3                                                              |
| Interfejs stykowy                                                                                   | ISO/IEC 7816-3                                                 |
| Interfejs bezstykowy                                                                                | ISO/IEC 14443 A/B                                              |
| Wbudowana bateria litowo - jonowa                                                                   | tak                                                            |
| Bluetooth                                                                                           | 4.0 LE (Low Energy)                                            |
| Podpis elektroniczny z kartami bezstykowymi                                                         |                                                                |
| Pamięc Flash<br>Svanalizacja dźwiekowa                                                              | nie                                                            |
| Sygnalizacja uzwiękowa                                                                              | lak                                                            |
| Klawiatura i wyświetlacz                                                                            |                                                                |
| Bezpieczne wprowadzanie kodu PIN na zintegrowanej                                                   |                                                                |
| klawiaturze / klawisze numeryczne                                                                   | tak / 16 klawiszy funkcyjnych                                  |
| Klawiatura dotykowa typu SOFT - TOUCH                                                               | tak                                                            |
| Dźwiękowa sygnalizacja przyciśnięcia klawisza                                                       | regulowana                                                     |
| Ekran                                                                                               | TFT 240 x 320 Pikseli                                          |
| Jasność                                                                                             | regulowana                                                     |
| Widoczne rozmiary wyświetlacza w [mm]                                                               | 51 x 38                                                        |
| Sygnalizacja stanu pracy                                                                            | 2 diody LED (żółta / zielono – niebieska)                      |
| Beznieczeństwo i Certyfikacia                                                                       |                                                                |
|                                                                                                    | tak (za pomoca Menedżera Urzadzeń cyber <b>Jack® wave</b> oraz |
| Bezpieczna aktualizacja oprogramowania sprzętowego                                                  | USB)                                                           |
| Funkcja Firewall dla komunikacji kart elektronicznych                                               | tak                                                            |
| Zgodność                                                                                            | CE, WEER, RoHS                                                 |
|                                                                                                    |                                                                |
| David taskalaria and as loal@array                                                                  |                                                                |
| Dane techniczne – cyber <i>Jack</i> ® wave                                                          |                                                                |
| Połączenie z urządzeniem mobilnym / komputerem                                                      |                                                                |
|                                                                                                    | Bluetooth 4.0 LE: od systemów Android 4, iOS 6, Windows        |
|                                                                                                    | Phone 8, OS X 10.8, Windows 8 wzwyż. Obsługa czytnika zależy   |
|                                                                                                    | od poszczególnych aplikacji. Bluetooth 4.0 jest zależny od     |
| Wspierane systemy operacyjne                                                                        | osprzętu.                                                      |
|                                                                                                    | USB: od Windows XP, Mac OS X 10.6 oraz Linux wzwyż.            |
|                                                                                                    | W celu zapoznania się ze szczegółami proszę wejść na           |
|                                                                                                    | www.reiner-sct.com/treiber                                     |
| Interfejsy                                                                                          | USB 2.0 (microUSB Typ B / USB Typ A), PC, Bluetooth 4.0 LE     |
| Piug & piay - Instalacja urządzenia niewymagana<br>Menedter Urzędzeń PEINER SCT dle systemu Windows | nie                                                            |
| Menedzer Orządzen REINER SCT dla systemu windows                                                    | lak                                                            |
| Interfejsy Karty Elektronicznej                                                                     |                                                                |
| Protokoły kart elektronicznych                                                                      | T=0, T=1, T=CL                                                 |
| Napięcia zasilania kart elektronicznych                                                             | 1,8 V, 3,0 V oraz 5,0 V standard ISO 7816 Typ A, B, C          |
| Natożonio zasilania kartu stukowaj                                                                  | 60 mA (zabezpieczenie przed zwarciem oraz przed                |
| Natęzenie zasilalna karty stykowej                                                                  | przegrzaniem)                                                  |
| Transfer danych karty stykowej                                                                      | Do 617 kBit / s                                                |
| Transfer danych karty bezstykowej (ISO 14443)                                                       | Do 848 kBit / s                                                |
| Sposób połączenia                                                                                   | 5 pozłacanych precyzyjnych styków - rozmieszczenie ISO         |
| Antena (ISO 14443)                                                                                  | Wbudowana                                                      |
|                                                                                                    |                                                                |
| Właściwości sprzętowe                                                                               |                                                                |
| Połączenie i zasilanie                                                                              | USB 2.0 / 5 V, 200 mA (urządzenie dużej mocy) przez połączenie |
| Długość kabla USB                                                                                   | 03B<br>0.4 m                                                   |
| Kolor obudowy (standardowy)                                                                         | czarny / antracyt                                              |
| Kolory / oznaczenia specialne na zamówienie klienta                                                 | (Patrz ilość minimalnego zamówienia)                           |
| Wymiary (W x S x G) w mm                                                                            | 103 x 71 x 10                                                  |
| Masa                                                                                                | 63 g                                                           |
| Wymiary opakowania (S x W x G) w mm                                                                 | 172 x 134 x 140                                                |
| Temperatura otoczenia dla przechowywania / pracy                                                    | od -10°C do +50°C / od 0°C do +50°C                            |
| Dopuszczalna wilgotność powietrza                                                                   | Max. 90 %; bez kondensacji                                     |
|                                                                                                    |                                                                |
| Janezamowienia<br>Numer artykułu                                                                    | 2 723 000-000                                                  |
| Kad krockowy                                                                                        | 4011170081719                                                  |
|                                                                                                    |                                                                |

# 10 Certyfikat zgodności 10.1. cyber*Jack*® wave

| © 2013 REINER                                                        | 8 Kartengeräte GmbH & Co. KG                                                                         | <b>REINER</b> SCT <sup>®</sup>                                  |
|----------------------------------------------------------------------|----------------------------------------------------------------------------------------------------|-----------------------------------------------------------------|
| EG – DECL                                                            | ARATION OF CONFORMI                                                                                  |                                                                 |
| The manufacturer:                                                    | Reiner Kartengeräte GmbH & Co. KG<br>Goethestrasse 14<br>78120 Furtwangen                            | して                                                              |
| declares, in sole resp                                               | consibility, that the equipment:                                                                     |                                                                 |
| cyberJack® wave                                                      |                                                                                                    |                                                                 |
|                                                                      | (Name, type or model, lot -, batch - or serialnumber, if possib                                      | le origin and quantity)                                         |
| referred to in this dev<br>below including all re<br>09. March 1999. | staration, are in accordance with the R&TTE guide<br>levant changes of the European Parliament and o | elines/ standards 1999/5/EG listed<br>of the EEC - Council from |
| The following standa                                                 | rds / regulations were utilised to test the product f                                                | or EMC conformity:                                              |
| EMV as per Siedle                                                    | -EMV-labority-no.: 20130001                                                                          |                                                                 |
| EN 301489-1 : 201                                                    | 1                                                                                                    |                                                                 |
| RF.as.per.E.&.C-la                                                   | bority-no.: 20130001                                                                                 |                                                                 |
| EN 300 330-2 : 20                                                    | 10, frequency 13.56 MHz                                                                              |                                                                 |
| EN 301 489-17 : 2                                                    | 012, frequency 2.4 GHz                                                                               |                                                                 |
| EN 60950-1 : 2006                                                    |                                                                                                    |                                                                 |
| (Title                                                               | and/or number, as well as date of issue of the standard(s) or                                        | other standards documents)                                      |
| Above named compa<br>User's Manual ac<br>Plans                       | any has the following Technical Documentation re<br>cording to regulations                           | ady for examination:                                            |

- ٠
- Description of the Quality Control System Other Technical Documentation such as: Service manual ٠

Internal :

Consideration of the REINER quality control system manual

Corporate Reference: The entire technical CE/ GS-Documentation is filed under ZN 2723000-000

Bedated

Furtwangen, 07.11.2013

Klaus Bechtold Managing Director

REINER SCT PDM PC-20710500-000-1 KFT DECLARATION OF CONFORMITY g\_RFID\_wave

# Indeks

| - E-                                                                              |                     |
|-----------------------------------------------------------------------------------|---------------------|
| Ekran                                                                             | 15                  |
| • 1.                                                                              |                     |
| Instalacja oprogramowania<br>Android<br>Inne systemy operacyjne<br>iOS<br>Windows | 13<br>13<br>13<br>9 |
| - K -<br>Karta katalogowa<br>Kontrast                                             | 23<br>15            |
| - R-                                                                              |                     |
| Rozpakowanie i uruchomienie – zawartość                                           | 5                   |
| - W -<br>Wsparcie                                                                 | 22                  |
| Serwis                                                                            | 22                  |
| - Z -                                                                             |                     |
| Zasady bezpieczeństwa                                                             | 20                  |

# AP – FLYER Sp. z o.o.

ul. Trakt Lubelski 336 04-667 Warszawa Polska Tel.: +48 22 613 0487 Tel.: +48 22 274 1760 Fax: +48 22 613 0612

edowod@ap-flyer.pl <u>www.ap-flyer.pl</u>